## Српски УДК Онлајн – Како се регистровати?

Уколико сте запослени у библиотеци (или установи која користи УДК систем класификације у истраживачке или друге сврхе) и потребан Вам је приступ платформи Српски УДК Онлајн (https://sr.udc-hub.com/sr/login.php) проверите да ли Ваша установа већ има креиран кориснички налог.

| UDC Преглед Контакт Изворит                                                                                                    | УНИВЕРЗАЛНА ДЕЦИМАЛНА КЛАСИФИКАЦИЈА  |
|----------------------------------------------------------------------------------------------------|--------------------------------------|
| СРПСКИ<br>УДК Онлајн                                                                                                    | Корисничко име<br>Лозинка<br>Пријава |
| Добродошли на Српски УДК Онлајн. Од 02.12.2019. платформа је отворена за све<br>кориснике и у току је пробни период. Одабиром опције "Регистрација" можете<br>испунити формулар и послати своју пријаву. Преводи који недостају означени су<br>црвеном бојом и биће поступно уношени. Коментари и сугестије су добродошли.<br>Захваљујемо се на разумевању и стрпљењу. | Регистрација                         |
| Српска верзија УДК Онлајн садржи потпуну стандардну верзију УДК са око 72.000 ознака,<br>које су допуњене са више од 12.000 записа историјских УДК података (отписаних бројева).<br>УДК Онлајн увек садржи најновију верзију Универзалне децималне класификације.                                                                                                    |                                      |
| УДК Онлајн сервис поседује низ функција које омогућавају претраживање, преглед,<br>рашчлањивање, потврђивање, допуну и слагање УДК бројева. Претрага и преглед отписаних<br>бројева служе да помогну корисницима да провере статус и преусмеравања, уколико<br>отписани бројеви још увек постоје у библиотечким каталозима.                                            |                                      |
| Српски УДК Онлајн производ је УДК Конзорцијума. Конзорцијум је власник апликације и<br>задужен је за одржавање и управљање сервисом. Народна библиотека Србије власник је<br>верзије УДК таблица на српском језику.                                                                                                    |                                      |
| Проверите да ли Ваша установа већ има приступ.                                                                                                    |                                      |

Уколико Ваша библиотека / институција има креиран кориснички налог – преко платформе можете затражити податке о приступу од особе која је креирала налог у име установе. UDC

## Библиотеке са отвореним трајним приступом Српском УДК Онлајн

Ако је Ваша библиотека навадена у попису, детаље о приступу можете добити одабиром опције "затражи податке". Уколико имате даљих питања обратите се udconline-srb@nb.rs.

| <Прика  | ки све> Врста библиотеке <Прикажи све> <                         | Претражи        |
|---------|------------------------------------------------------------------|-----------------|
| Град    | Име библиотеке                                                   |                 |
| Београд | Библиотека Високе здравствене школе струковних студија (Београд) | затражи податке |
| Београд | Библиотека града Београда                                        | затражи податке |
| Београд | Библиотека Института за нуклеарне науке                          | затражи податке |
| Београд | Библиотека ОШ ,,Краљ Петар II Карађорђевић" (Београд)            | затражи податке |
| Београд | Библиотека Уставног суда РС                                      | затражи податке |
| Београд | Библиотека Факултета за пословне студије и право (Београд)       | затражи податке |
|         |                                                                  |                 |

- Након што изаберете опцију затражи податке, попуните формулар Затражите податке о приступу од контакт особе у Вашој библиотеци.
- Корисничко име и лозинку требало би да добијете од особе у Вашој библиотеци / институцији која је креирала налог и која је задужена за контакт са Уредничким тимом Српског УДК Онлајн. Сви корисници у оквиру једне библиотеке / институције употребљавају исто корисничко име и исту лозинку.
- Након што добијете потребне податке од особе из Ваше библиотеке / институције можете се улоговати на Српски УДК Онлајн.
- 🖊 Корисничко име и лозинка уносе се латиницом.

| UDC 🔒 Преглед Контакт Извори –                                                                                                    | универзална децимална класификација |
|----------------------------------------------------------------------------------------------------|-------------------------------------|
| СРПСКИ<br>УДК Онлајн                                                                                                    | Корисничко име                      |
| Добродошли на Српски УДК Онлајн. Од 02.12.2019. платформа је отворена за све<br>кориснике и у току је пробни период. Одабиром опције "Регистрација" можете<br>испунити формулар и послати своју пријаву. Преводи који недостају означени су<br>црвеном бојом и биће поступно уношени. Коментари и сугестије су добродошли.<br>Захваљујемо се на разумевању и стрпљењу. | Регистрација                        |

Уколико Ваша библиотека / институција нема креиран кориснички налог и Ви желите да га креирате у име библиотеке / институције у том случају изаберите опцију *Регистрација*.

| UDC 🔒 преглед Контакт Извори –                                                                                                    | универзална децимална класификација  |
|----------------------------------------------------------------------------------------------------|--------------------------------------|
| СРПСКИ<br>УДК Онлајн                                                                                                    | Корисничко име<br>Лозинка<br>Пријава |
| Добродошли на Српски УДК Онлајн. Од 02.12.2019. платформа је отворена за све<br>кориснике и у току је пробни период. Одабиром опције "Регистрација" можете<br>испунити формулар и послати своју пријаву. Преводи који недостају означени су<br>црвеном бојом и биће поступно уношени. Коментари и сугестије су добродошли.<br>Захваљујемо се на разумевању и стрпљењу. | Регистрација                         |

**↓** У доњем десном углу налази се *Формулар за регистрацију*.

| <b>UDC</b><br>online                            | A                                       | Преглед                                        | Контакт                                             | Извори -                                                    | УНИВЕРЗАЛНА ДЕЦИМАЛНА КЛАСИФИКАЦИЈА                                                                         |
|-------------------------------------------------|-----------------------------------------|------------------------------------------------|-----------------------------------------------------|-------------------------------------------------------------|----------------------------------------------------------------------------------------------------|
| Регис<br>Српски УДК<br>молимо вас               | стра<br>Онлајн<br>да проч               | ција<br>је бесплата<br>нитате Услог            | н сервис за с<br>ве и правила                       | ве библиотеке у Срб<br>за коришћење серви                   | бији, као и за академску и научно-истраживачку заједницу. Пре регистрације<br>иса.                          |
| Библи<br>Свака<br>корист<br>Проверати<br>Корист | иотеке<br>библио<br>гити бе:<br>рите да | тека (или др<br>3 ограничењ<br>ли Ваша уст     | уга установа<br>а.<br>анова већ им                  | културе) у Србији г<br>а приступ.                           | може да отвори један трајан кориснички налог, који сви запослени могу                                       |
| О Катед<br>Катед<br>је дост                     | <b>іре за б</b><br>ре на ко<br>гупан у  | <b>иблиотека</b><br>јима се проу<br>едукативне | <b>рство на фа</b><br>ичавају библи<br>сврхе свим о | <b>култетима</b><br>ютечко-информации<br>бразовним институн | юне науке имају слободан приступ Српском УДК Онлајн сервису. Сервис<br>/цијама. Видети додатне информације. |
| О Персо<br>За запе                              | <b>нални</b><br>ослене у                | <b>корисничк</b><br>у установама               | <b>и налози</b><br>а у Србији ко                    | је се не баве библис                                        | отечком (или сродном) делатношћу.                                                                           |
|                                                 |                                         |                                                |                                                     |                                                             | Формулар за регистрацију                                                                                    |

- Пажљиво прочитајте пратећи текст и када испуните формулар и унесете валидне податке, можете очекивати да ће Вам у року од једног радног дана, на имејл адресу коју сте навели у формулару стићи подаци о корисничком имену као и линк за постављање лозинке и активацију корисничког налога. Линк можете искористити само једном (није потребно два пута кликнути на линк).
- Након што добијете корисничко име и креирате лозинку можете се улоговати.
  Корисничко име и лозинка уносе се латиницом.

| UDC 🔒 Преглед Контакт Извори –                                                                                                    | УНИВЕРЗАЛНА ДЕЦИМАЛНА КЛАСИФИКАЦИЈА  |
|----------------------------------------------------------------------------------------------------|--------------------------------------|
| СРПСКИ<br>УДК Онлајн                                                                                                    | Корисничко име<br>Лозинка<br>Пријава |
| Добродошли на Српски УДК Онлајн. Од 02.12.2019. платформа је отворена за све<br>кориснике и у току је пробни период. Одабиром опције "Регистрација" можете<br>испунити формулар и послати своју пријаву. Преводи који недостају означени су<br>црвеном бојом и биће поступно уношени. Коментари и сугестије су добродошли.<br>Захваљујемо се на разумевању и стрпљењу. | Регистрација                         |

- Особа која креира налог у име библиотеке / институције је особа која је одговорна за дистрибуцију наведених података као и поштовање <u>Услова и правила за</u> коришћење сервиса унутар своје установе.
- Уколико Вам је потребан приступ Српском УДК Онлајн у едукативне и образовне сврхе, након одабира опције Регистрација бирате опцију Катедре за библиотекрство на факултетима и попуњавате Формулар за регистрацију. Пажљиво прочитајте пратећи текст.

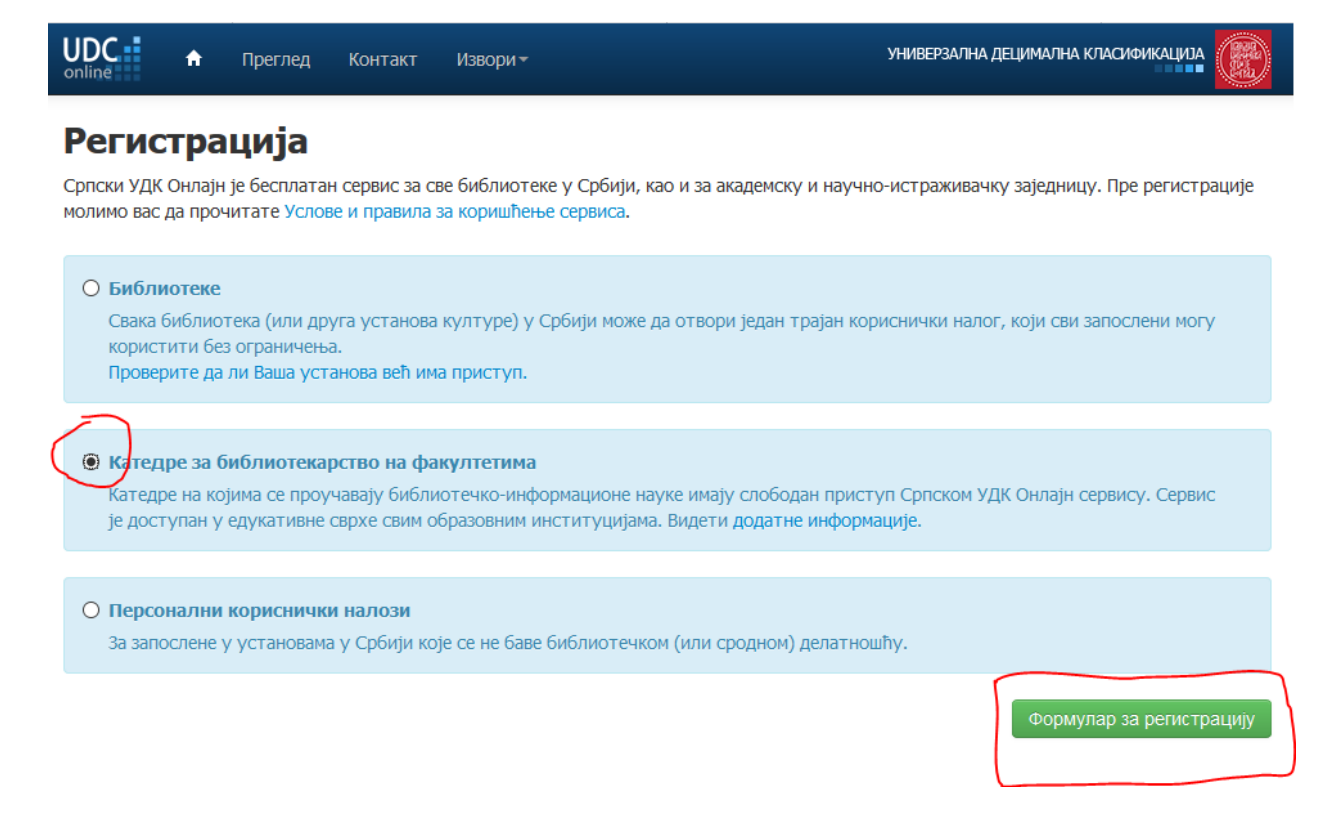

- Употреба корисничког налога биће одобрена за временски период и за број корисника које сте навели у *Формулару за регистрацију*. Корисничко име и линк за активацију биће Вам послати на имејл адресу коју наведете у формулару у року од 7 до 14 радних дана. Линк можете искористити само једном (није потребно два пута кликнути на линк).
- Особа која је креирала налог је особа одговорна за поштовање <u>Услова и правила</u> коришћења сервиса.
- Уколико Ваша институција нема библиотеку или се бавите истраживањем, а потребне су Вам услуге сервиса Српски УДК Онлајн – у том случају можете креирате Персонални кориснички налог.
- Након одабира опције *Регистрација* на почетној страници платформе, бирате опцију *Персонални кориснички налог* и затим попуњавате *Формулар за регистрацију*.

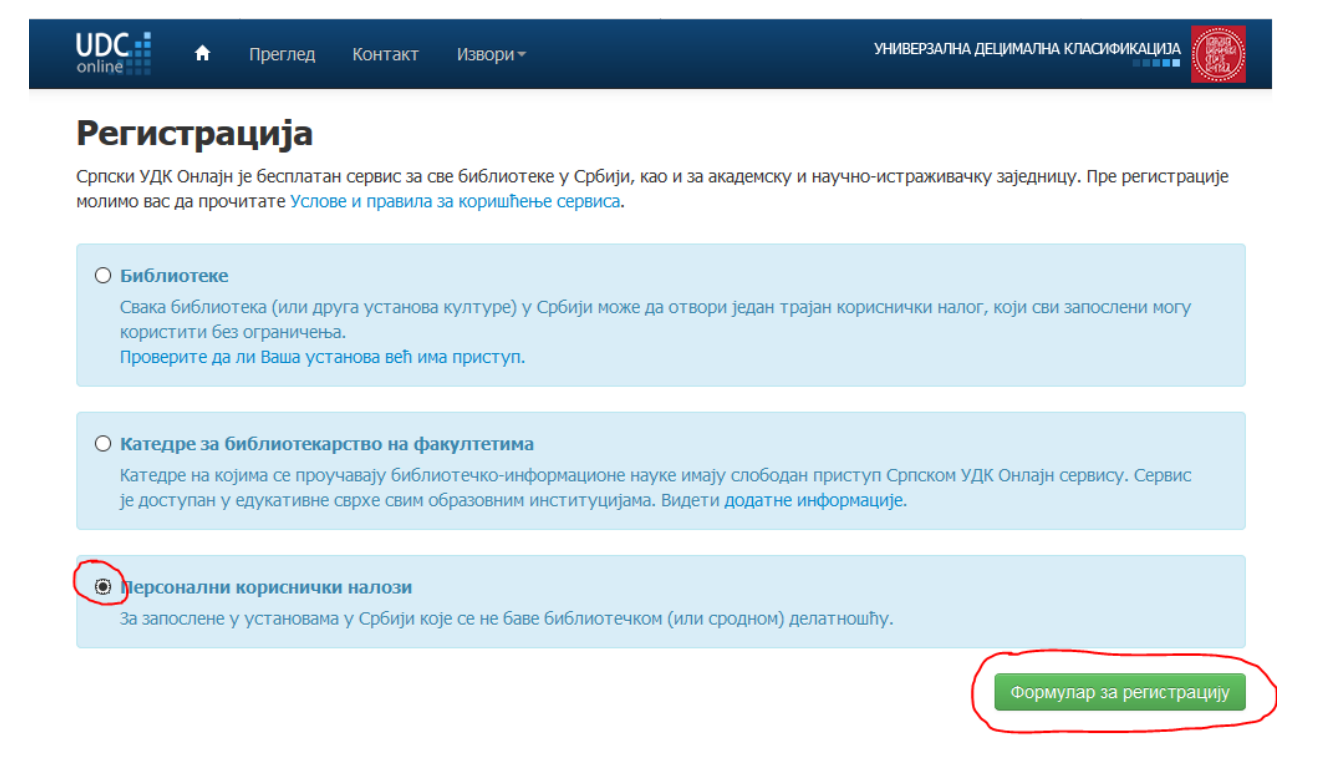

- 🖊 Пажљиво прочитајте пратећи текст.
- Имејл адреса коју наведете уједно је и Ваше корисничко име. У року од једног радног дана на наведену адресу добићете линк за активацију који можете искористити само једном (није потребно два пута кликнути на линк). Корисник Персоналног корисничког налога одговоран је за Услове и правила за коришћења сервиса.